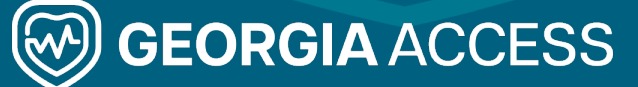

## Georgia Access Certification Training Registration Quick Reference Guide

## **Registering a New Account for an Agent**

To register for the Georgia Access Certification Training, visit <u>certification.georgiaaccess.gov</u>. Register following the steps below. All required fields display (Required) beside the field.

1. Click **Register** at the bottom of the Sign In box.

| Georgia Access Certification for Agents, Navigators, and CACs. Please<br>enter your username and password or register below. |                    |  |  |  |
|----------------------------------------------------------------------------------------------------|--------------------|--|--|--|
| Username (Required)                                                                                                    |                    |  |  |  |
| Password (Required)                                                                                                    |                    |  |  |  |
|                                                                                                    | Ø                  |  |  |  |
|                                                                                                    | SIGN IN            |  |  |  |
| For                                                                                                    | got your password? |  |  |  |
|                                                                                                    |                    |  |  |  |

- 2. Enter your information including **Email**, **First Name**, and **Last Name**.
- 4. Select your language from the dropdown.
- 5. Select **Agent** from the Your Role dropdown. This role determines your required trainings, so ensure you select the correct role.

|   | User Profile 2 Additional Fields                        |                            |      |   |
|---|---------------------------------------------------------|----------------------------|------|---|
|   | Email (Required)                                        |                            |      |   |
| 2 | First Name (Required)                                   | Last Name (Required)       |      |   |
| 3 | Password (Required)                                     | Retype Password (Required) | o    |   |
| 4 | Language (Required)                                     | Your Role<br>Agent         | _    | 5 |
|   | I accept the terms of the privacy policy View Privacy P | Agent<br>CAC               | ~    |   |
|   | Already registered? Sign In                             | Navigator                  |      |   |
|   |                                                         |                            | NEXT |   |

- 6. Review the Privacy Policy by clicking on View Privacy Policy.
- 7. Check I accept the terms of the privacy policy.
- 8. Click Next.

|   | Register<br>Register now to begin your annual Georgia Access certifica | don.                        |   |
|---|------------------------------------------------------------------------|-----------------------------|---|
|   | 1 User Profile 2 Additional Fie                                        | lds                         |   |
|   | Email (Required)<br>test@gmail.com                                     |                             |   |
|   | First Name (Required)<br>John                                          | Last Name (Required)<br>Doe |   |
|   | Pessword (Required)                                                    | Retype Password (Required)  | ٥ |
|   | Language (Required)<br>English                                         | - Agent 6                   |   |
| 7 | accept the terms of the privacy policy <b>View</b>                     | Privacy Policy 🖸 (Required) |   |
|   | Already registered? Sign In                                            |                             |   |
|   |                                                                        |                             | 8 |

- 9. Once you click Next, enter your NPN.
- 10. Enter your Associated Organization.
- 11. Click **Register** and you will be redirected to the Georgia Access Certification Training home dashboard.

| Register<br>Register now to begin your annual Georgia Access certification. |                         |
|-----------------------------------------------------------------------------|-------------------------|
| User Profile 2 Additional Fields                                            |                         |
| NPN (Required)                                                              | Associated Organization |
| Already registered? Sign In 9                                               | 10                      |
| PREVIOUS                                                                    | 11 REGISTER             |

12. An email will be sent for you to confirm your email address. Click on the link in the email to confirm your email address and then click Sign In and sign-in with your username and password.

Note: If you don't see the email, check your junk folder.